# Web出願の手引き

STEP1:Web出願登録
STEP2:出願・受験料支払い
STEP3:入学願書・写真台紙・受験票の
 ダウンロード、印刷
その他:合否確認について

Web出願に関するQ&A

●手順内の画面イメージは実際の画面と異なる場合があります

# 苫小牧中央高等学校

12月10日(火)から (推薦、専願、一般入試全て)
■Web出願締め切り■
推薦・専願入試1月9日(木) 一般入試1月28日(火)
■入学願書等提出受付■ (中学校経由) 推薦・専願入試

■Web出願受付開始■

1月9日(木)~1月15日(水) 一般入試 1月28日(火)~2月5日(水)

| Ŵ           | 学校HPよ    |         |        | 入試       |                                         |           | 1 | クレジットカード<br>(オンライン決済)<br>を選択・支払い |        |                 | 入<br>学   |         | w        |
|-------------|----------|---------|--------|----------|-----------------------------------------|-----------|---|----------------------------------|--------|-----------------|----------|---------|----------|
| e<br>b<br>出 | りweb出願サイ | 新規登録(マ  | プラスシー  | 山田程一覧より出 | 出願ページへ進                                 | 受験料の支払い方  | 2 | ペイジー<br>を選択                      | 支払     | 金融機関・<br>ATMで支払 | 子願書・写真台紙 | 中学校へ提   | eb出願完了・誹 |
| 限手続き        | ト(プラスシード | イページ登録) | ドヘログイン | 願する入試日程を | み必要事項を入力                                | 7法を選択(※ 1 | 3 | コンビニ前払い                          | い番号の確認 | コンビニで<br>支払     | のダウンロード、 | 说出(※ 2) | 試験当日に受験票 |
| の流れ         | )ヘアクセス   |         |        | で選択      | ,,,,,,,,,,,,,,,,,,,,,,,,,,,,,,,,,,,,,,, | )         |   | を選択                              |        |                 | 印刷       |         | を持参      |

※1いずれの納入方法でも、受験料とは別に手数料が発生します。(出願者負担) ※2入学願書、写真台紙等は受験生が在籍している中学校が本校に持参もしくは郵送にて提出してください。 本校が受理後に出願完了となります。

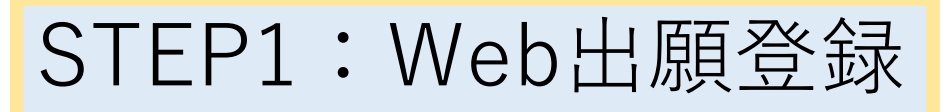

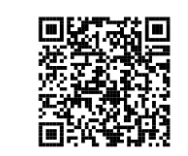

 ①苫小牧中央高校ホームページにあるWeb出願バナーから出願システム【プラスシード】にアクセスし、受験 生登録を行います。(上記QRからもしくは「<u>https://seed.software/public/admission/tomachuo</u>」からも アクセスできます)

②最初に、【プラスシード】の入試日程一覧から、出願する入試(推薦or専願or一般)をクリックし、画面下 部にある「新規登録」をクリック。

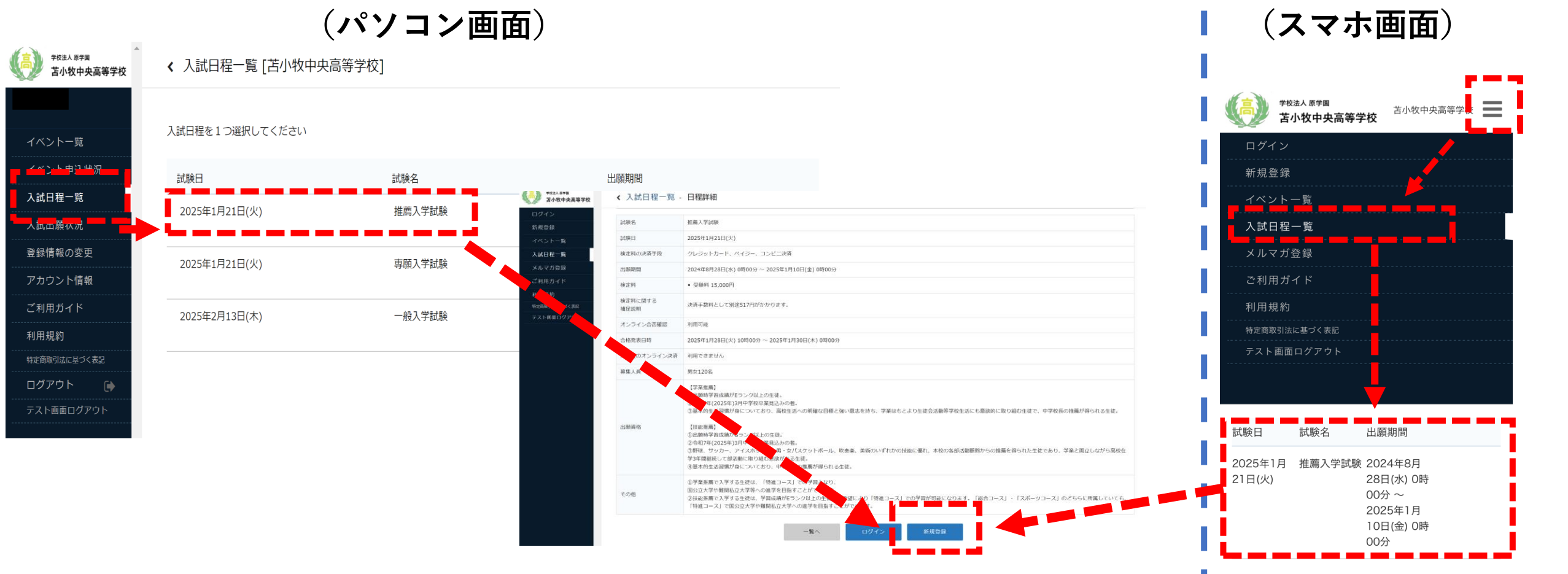

# ③「新規登録」をクリックすると、マイページ登録の画面に入ります。 ④登録するメールアドレスを正確に入力し、利用規約を確認して☑を入れ、「送信する」をクリック。

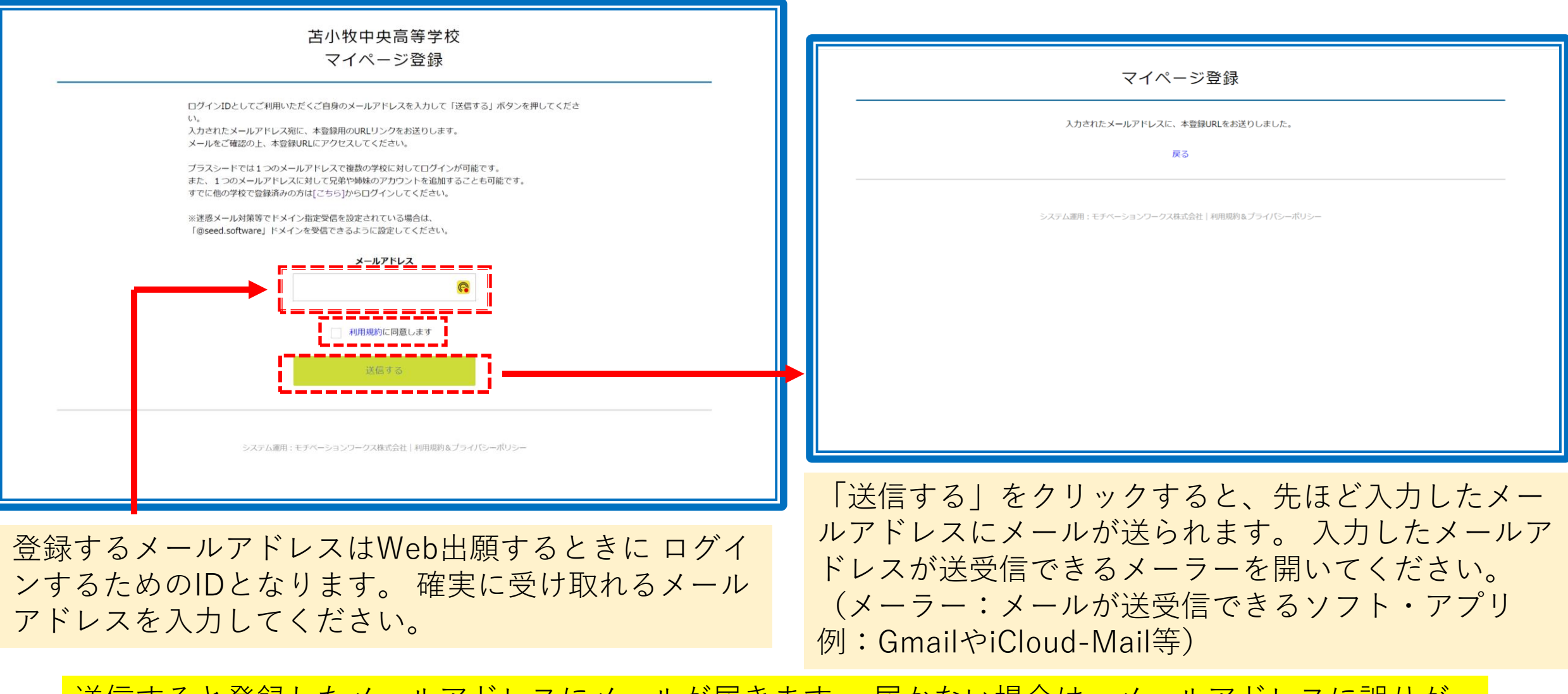

送信すると登録したメールアドレスにメールが届きます。 届かない場合は、メールアドレスに誤りが あるか迷惑メールフィルタ設定でブロックされている可能性がありますのでご確認ください。 \*「@seed.software」を受信可能にしてください。 ⑤メールを開くと「PLUS SEED」から下記のようなメッセージが届いていますので、 文章内のURLをクリックして、リンク先から本登録をします。

(パソコン画面) (スマホ画面) [プラスシード] [苫小牧中央高等学校] 本登録URLのお知らせ [プラスシード] [苫小牧中央高等 ∽ 返信 学校]本登録URLのお知らせ PLUS SEED <no-reply@seed.software> PS \*このメールはWEB出願システム「プラスシー ド」から自動送信しています。 ※このメールは WEB 出願システム「プラスシード」から自動送信しています。 [苫小牧中央高等学校] 確認サイトへの仮登録が 完了しました。 ※60分以内にURLをクリックしてください。 「苫小牧中央高等学校] 確認サイトへの仮登録が完了しました。 下記に記載されているURLから、本登録のお手 続きをお願いいたします。 下記に記載されている URL から、本登録のお手続きをお願いいたします。 oken=65c1400a40d8bcfdd258806ea0d63 72f43c6e23a&school code=haragakuen https://seed.software/mail\_auth\_complete? マイページ登録 \*00 の以内にURLをフリックされない場合、 token=b3a4229d29f7b28ab560deaa9cf0c4c6be780ac5&school\_code=haragakuen URLが無効になります。 その場合は、再度仮登録を行ってください。 メール認証が完了しました ※60 分以内に URL をクリックされない場合、URL が無効になります。 本登録へお進みください。 その場合は、再度仮登録を行ってください。 \*このメールはシステムより自動送信されていま す。 こちらのメールにご返信いただいてもご連絡で ※このメールはシステムより自動送信されています。 きませんので、ご了承ください。 こちらのメールにご返信いただいてもご連絡できませんので、ご了承ください。

WEB 出願システム・イベント申込システム プラスシード 運営会社: モチベーションワークス株式会社

「次へ」をクリックして本登録へ

システム運用:モチベーションワークス株式会社| 利用規約&プライバシーポリシー

マイページ登録

メール認証が完了しました。 本登録へお進みください。 次へ

【注意】メールアドレスが間違っておらずに届かない場合は、迷惑メールフィルタ等でブロックされて いる可能性があります。「@seed.software」からのメールが受信できるように設定してください。

システム運用:モチベーションワークス株式会社 | 利用規約&プライバシーポリシ

⑥受験生の氏名や生年月日等の必要項目を全て入力して、 一番下の「登録する」をクリックしてください。(氏名に外字は使用できません)

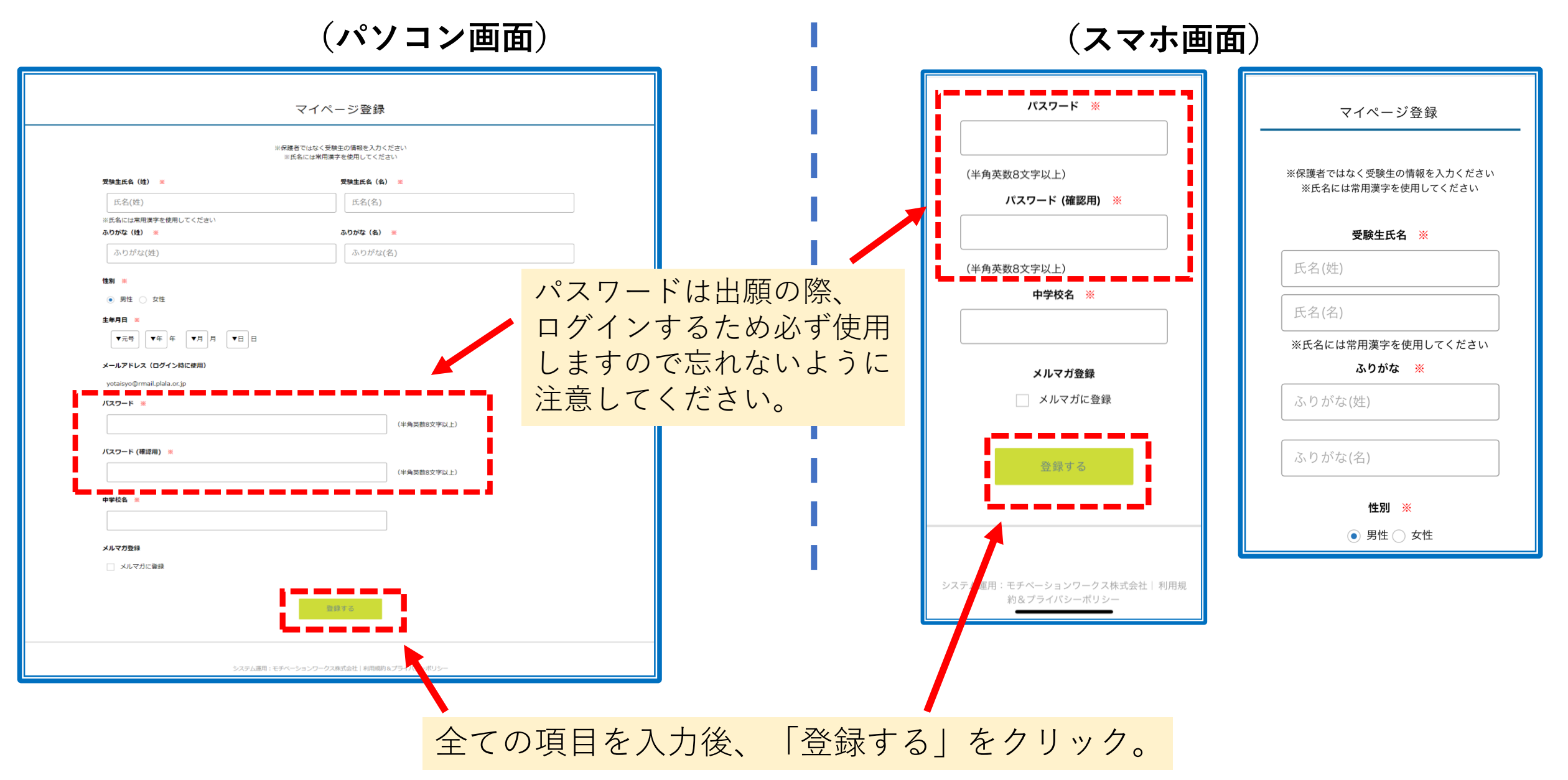

⑦下記完了画面が表示されたら登録は完了です。登録したメールアドレスに登録完了のメールが届きます。

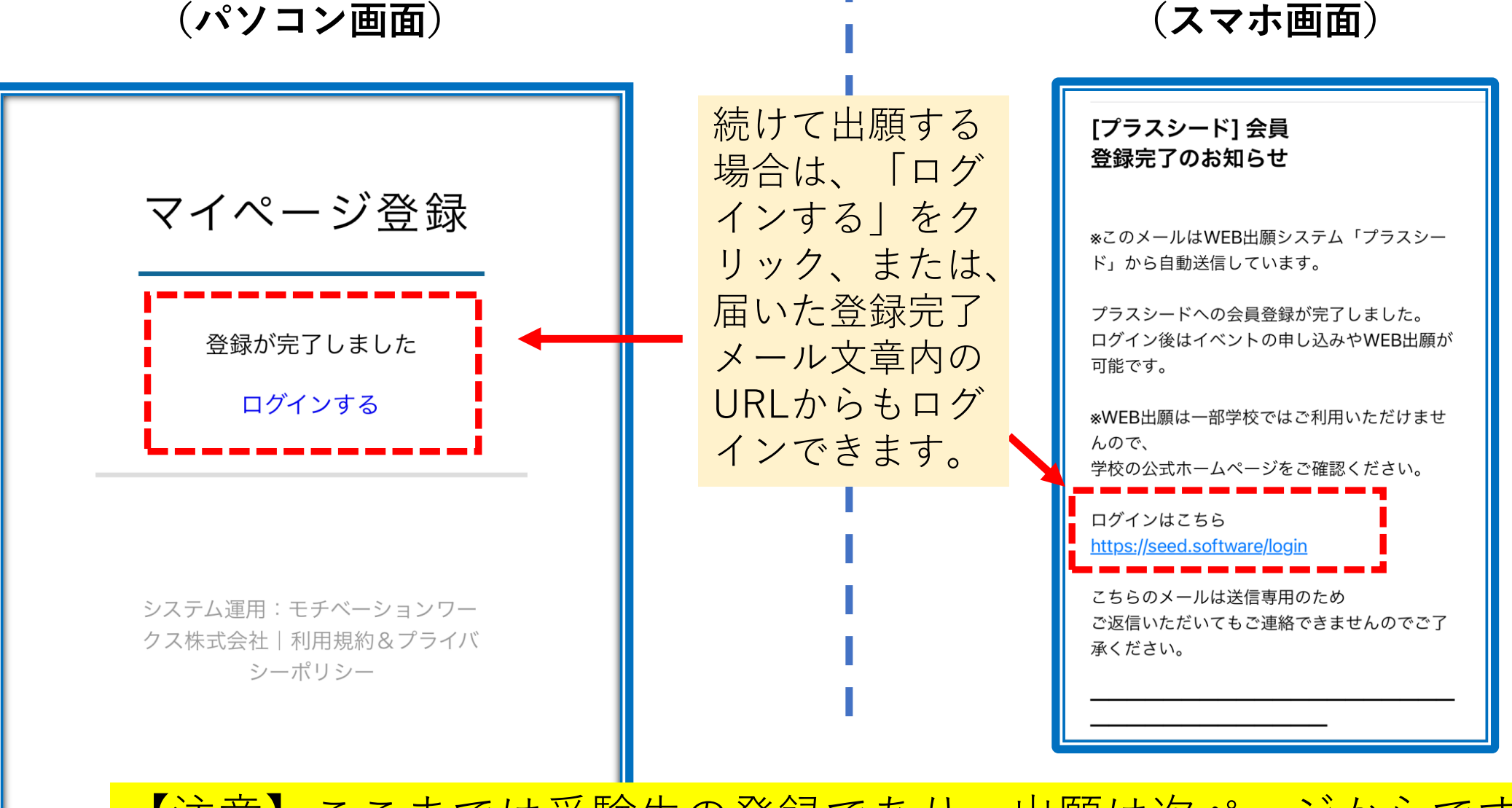

【注意】ここまでは受験生の登録であり、出願は次ページからです。

STEP2:出願・受験料支払い

①苫小牧中央高校ホームページにあるWeb出願バナーから出願システム【プラスシード】にアクセスします。
 (上記QRからもしくは「<u>https://seed.software/public/admission/tomachuo</u>」からもアクセスできます)
 ②前ページ登録の続きからログインした場合は、このログインは省略される場合があります。

# (パソコン・スマホ画面共通)

| 苫小牧中央高等学校<br>マイページ ログイン画面                                                         |                                          |
|-----------------------------------------------------------------------------------|------------------------------------------|
| メールアドレス (©)<br>パスワード (©)                                                          | 登録した際のメールアドレスとパスワードを<br>入力して、ログインしてください。 |
| □ 次回からメールアドレスの入力を省略          ログイン         パスワードを忘れた方はごちら         プラスシードへの新規登録はごちら |                                          |
| システム運用:モチベーションワークス株式会社 利用規約&プライ                                                   | (シーポリシー                                  |

③入試日程一覧から、出願する入試(推薦入試or専願入試or一般入試)をクリックします。

(パソコン画面)

| ◆ <sup>按按法人 圆学图</sup><br>苫小牧中央高等学校  | < 入試日程一覧 [苫小牧中央高等学校 | ٤]     |                                                |  |  |
|-------------------------------------|---------------------|--------|------------------------------------------------|--|--|
| イベントー覧                              | 入試日程を1つ選択してください     |        |                                                |  |  |
| イベント申込状況                            | 試験日                 | 試験名    | 出願期間                                           |  |  |
| 入試日程一覧                              | 2025年1月21日(火)       | 推薦入学試験 | 2024年8月28日(水) 0時00分 ~ 2025年1月10日<br>(金) 0時00分  |  |  |
| 登録情報の変更<br><br>アカウント情報              | 2025年1月21日(火)       | 専願入学試験 | 2024年8月28日(水) 0時00分 ~ 2025年1月10日<br>(金) 0時00分  |  |  |
| ご利用ガイド<br>利用規約                      | 2025年2月13日(木)       | 一般入学試験 | 2024年12月10日(火) 0時00分 ~ 2025年1月29<br>日(水) 0時00分 |  |  |
| 特定商取引法に基づく表記<br>ログアウト<br>テスト画面ログアウト |                     |        |                                                |  |  |

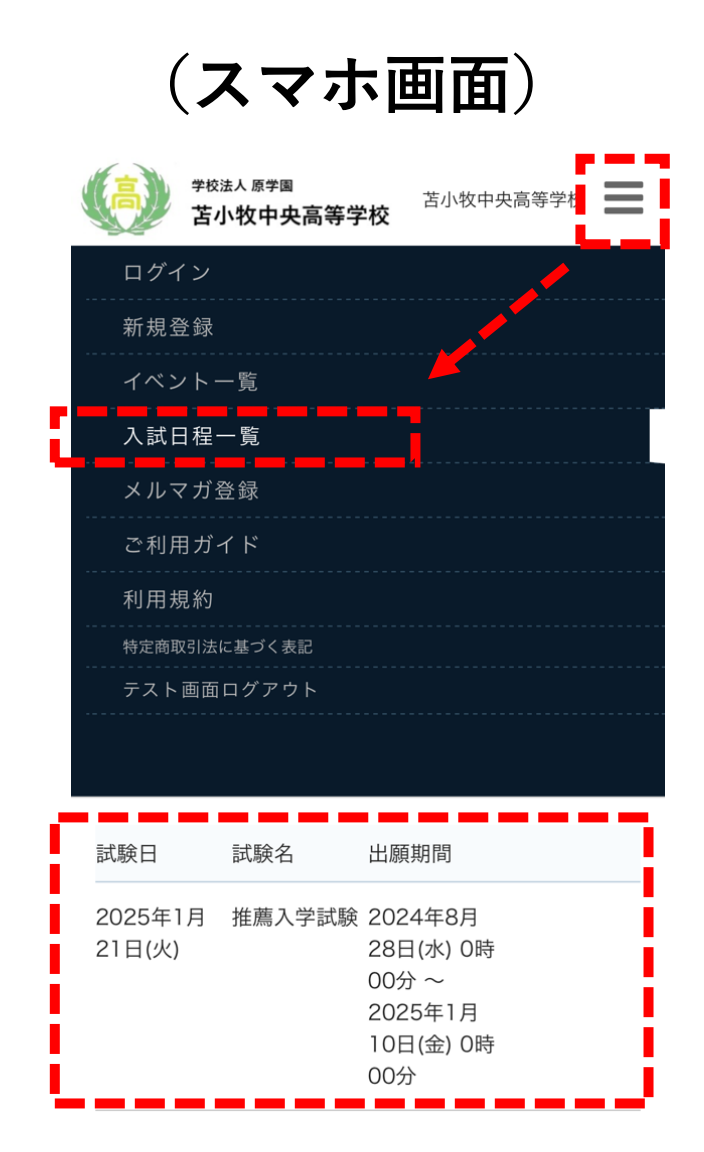

### ④入試に関する募集要項が表示されます。ページ下部の「出願へ進む」をクリックします。

(パソコン画面)

| < 入試日程一覧 -  | 日程詳細                                                                                                    |  |  |  |  |  |  |
|-------------|----------------------------------------------------------------------------------------------------|--|--|--|--|--|--|
| 募集要項        |                                                                                                    |  |  |  |  |  |  |
| 試験名         | 推薦入学試験                                                                                                    |  |  |  |  |  |  |
| 試験日         | 2025年1月21日(火)                                                                                                    |  |  |  |  |  |  |
| 検定料の決済手段    | クレジットカード、ペイジー、コンビニ決済                                                                                                    |  |  |  |  |  |  |
| 出願期間        | 2024年8月28日(水) 0時00分 ~ 2025年1月10日(金) 0時00分                                                                                                    |  |  |  |  |  |  |
| 検定料         | • 受颜料 15,000円                                                                                                    |  |  |  |  |  |  |
| 検定料に関する     | 決済手数料として別途517円がかかります。                                                                                                    |  |  |  |  |  |  |
| 補足説明        |                                                                                                    |  |  |  |  |  |  |
| オンライン合否確認   | 利用可能                                                                                                    |  |  |  |  |  |  |
| 合格発表日時      | 2025年1月28日(火) 10時00分 ~ 2025年1月30日(木) 0時00分                                                                                                    |  |  |  |  |  |  |
| 入学金のオンライン決済 | 利用できません                                                                                                    |  |  |  |  |  |  |
| 募集人員        | 男女120名                                                                                                    |  |  |  |  |  |  |
| 出願眞格        | 【学業推薦】  ①出願時学習成績がEランク以上の生徒。 ②令和7年(2025年)3月中学校卒業見込みの者。 ③最本的生活習慣が身についており、高校生活への明確な目標と強い意志を持ち、学業はもとより生徒会活動等学校生活にも意欲的に取り組む生徒で、中学校長の推薦が得られる生徒。  【技能推薦】  ①出願時学習成績がGランク以上の生徒。 ③令和7年(2025年)3月中学校卒業見込みの者。 ③学報表、サッカー、アイスホックー、男・女パスケットボール、吹奏楽、美術のいずれかの技能に優れ、本校の各部活動願問からの推薦を得られた生徒であり、学業と両立しながら高校在学3年間継続して ご参助に取り組む意欲がある主張。 ④基本的生活習慣が身についており、中学校長の推薦が得られる生徒。 |  |  |  |  |  |  |
| その他         | ①学業推薦で入学する生徒は、「特進コース」での学習となり、<br>国公立大学や種類私立大学等への進学を目指すことができます。 ②技能推薦で入学する生徒は、学習成績がをランク以上の生徒は、希望により「特進コース」での学習が可能になります。「総合コース」・「スポーツコース」のどちらに所属していても、「特進コース」<br>国公立大学や種類私立大学への進学を目指すことができます。                                                                                                    |  |  |  |  |  |  |

#### (スマホ画面) 学校法人 原学園 苫小牧中央高等学校 苫小牧中央高等学校 募集要項 推薦入学試験 試験名 試験日 2025年1月21日(火) 検定料の決済 クレジットカード、ペイジー、コン 手段 ビニ決済 学を目指すことができます。 ②技能推薦で入学する生徒は、学習 成績がEランク以上の生徒は、希望に その他 より「特進コース」での学習が可能 になります。「総合コース」・「ス ポーツコース」のどちらに所属して いても、「特進コース」で国公立大 学や難関私立大学への進学を目指す ことができます。 一覧へ 出願へ進む

⑤住所や電話番号・保護者氏名など、出願に必要な情報を入力し、顔写真のアップロードと受験料の支払 10
 方法を入力します。入力後、ページ下部の「確認画面へ」をクリックします。
 ※写真を写真台紙に直接貼り付ける場合はアップロードは不要です。

### (パソコン・スマホ 画面共通)

| ▲ 入試日程一覧 - 日程詳細 - 出願        |                                                                                                    |          |  |  |  |  |  |  |  |
|-----------------------------|----------------------------------------------------------------------------------------------------|----------|--|--|--|--|--|--|--|
| ※氏名等を変更する                   | 5場合は [こちら]                                                                                                    |          |  |  |  |  |  |  |  |
| 入試日程                        |                                                                                                    |          |  |  |  |  |  |  |  |
| 学校名                         | 苫小牧中央高等学校                                                                                                    |          |  |  |  |  |  |  |  |
| 試験名                         | 試験名 推購入学試験                                                                                                    |          |  |  |  |  |  |  |  |
| 試験日                         | 2025年1月21日(火)                                                                                                    |          |  |  |  |  |  |  |  |
|                             |                                                                                                    |          |  |  |  |  |  |  |  |
| 受験生情報 💥                     | の項目は入力/選択必須                                                                                                    |          |  |  |  |  |  |  |  |
| 氏名                          | 中央 太郎                                                                                                    |          |  |  |  |  |  |  |  |
| ふりがな                        | ちゅうおう たろう                                                                                                    |          |  |  |  |  |  |  |  |
| 性別                          | 男性                                                                                                    |          |  |  |  |  |  |  |  |
| 生年月日 💥                      | 平成21年4月8日                                                                                                    |          |  |  |  |  |  |  |  |
| 郵便番号 💥<br>(ハイフン村き・半角)       | 053-0811                                                                                                    |          |  |  |  |  |  |  |  |
| 住所 ※                        | 北海道苫小牧市光洋町                                                                                                    | 3丁目13番2号 |  |  |  |  |  |  |  |
|                             | 中央アパート101号室                                                                                                    |          |  |  |  |  |  |  |  |
| 受験生写真                       | <ul> <li>会録する</li> <li>※ 寝500px 様600px 以上の縦長の画像を登録してください</li> <li>(目空: 縦5.0cm × 横4.0cm)</li> <li>※ファイルサイズは4MBまで</li> </ul> |          |  |  |  |  |  |  |  |
| 電話番号 ※<br>nission いつンだき・半角) | 0144-74-4300                                                                                                    |          |  |  |  |  |  |  |  |

受験料の支払方法は「クレジット カード」「ペイジー」「コンビニ 前払い」の3つから選択できます。 出願後に支払方法の変更はできませ ん。支払についての詳細は13ペー ジ『受験料支払について(3種の支 払方法)』をご参照ください。

| を払いについて                     |                                 |             |   |  |  |  |  |  |
|-----------------------------|---------------------------------|-------------|---|--|--|--|--|--|
| 定料                          | 受線科 15,000円(税込)                 |             |   |  |  |  |  |  |
| 払方法 ※                       | クレジットカード                        | (+別途: 517円) | 3 |  |  |  |  |  |
|                             | 〇 ペイジー                          | (+別途: 517円) |   |  |  |  |  |  |
|                             | ○ コンピニ決済                        | (+別途: 517円) |   |  |  |  |  |  |
|                             | ※ペイジーが利用できる金融機関は [こちら] です       |             |   |  |  |  |  |  |
|                             |                                 |             |   |  |  |  |  |  |
| ウレジットカー                     | ĸ                               |             |   |  |  |  |  |  |
| レジットカー<br>番号 <mark>※</mark> | ※ハイフンなし                         |             |   |  |  |  |  |  |
| 动期限 💥                       | MM 月 YY 年<br>※1月の場合は01を入力してください | L           |   |  |  |  |  |  |
| キュリティコ<br>・ド <mark>※</mark> |                                 |             |   |  |  |  |  |  |
|                             |                                 |             |   |  |  |  |  |  |
|                             |                                 |             |   |  |  |  |  |  |
|                             |                                 |             |   |  |  |  |  |  |

※「下書き保存」を押し、ここまで 入力した情報を保存してください。 保存せずに画面を閉じると入力した 内容が消えてしまいます。

| 支払いについて |                                                                                     |  |  |  |  |  |  |  |  |
|---------|-------------------------------------------------------------------------------------|--|--|--|--|--|--|--|--|
| 検定料     | 受験料 15,000円(税込)                                                                     |  |  |  |  |  |  |  |  |
| 支払方法 ※  | ○ クレジットカード (+別途: 517円)                                                              |  |  |  |  |  |  |  |  |
|         | ○ ペイジー (+別途: 517円)                                                                  |  |  |  |  |  |  |  |  |
|         | ○ コンピニ決済 (+別途: 517円)                                                                |  |  |  |  |  |  |  |  |
|         | ※ペイジーが利用できる金融機関は [こちら] です<br>※コンビニ決済が利用できるコンビニは「ローソン、ファミリーマート、ミニストップ、セイコ<br>ーマート」です |  |  |  |  |  |  |  |  |
|         | 戻る 下書き保存 確認画面へ                                                                      |  |  |  |  |  |  |  |  |
|         | T T                                                                                 |  |  |  |  |  |  |  |  |
|         | 全ての項目に必要情報を                                                                         |  |  |  |  |  |  |  |  |
|         | 入力し、「確認画面へ」を<br>クリックします。                                                            |  |  |  |  |  |  |  |  |

# ⑥登録した内容に間違いがなければ、ページ下部の利用規約に☑を入れ、「送信する」をクリックします。 11

「送信する」ボタンをクリック以降は出願をキャンセルしたり、内容の変更ができなくなります。 また、押した後、次の画面に移動するまでに画面を閉じたり、ブラウザの戻るボタンを押したりしないように注意してください。

| < 入試日程一覧                                   | - 日程詳細 - 出願内容の               | 5年言刃<br>品心 | 支払いについて                                                                                                    |                                        |                                                                   |  |  |  |
|--------------------------------------------|------------------------------|------------|----------------------------------------------------------------------------------------------------|----------------------------------------|-------------------------------------------------------------------|--|--|--|
| 以下の内容で登録します<br>※氏名等を変更する場合<br>※受験生の切り替えは [ | がよろしいですか?<br>は [こちら]<br>こちら] |            | 検定料                                                                                                    | 受験料     15,000円       システム利用料     517円 |                                                                   |  |  |  |
| 入試日程                                       |                              |            |                                                                                                    | お支払い合計金額                               | 15,517円(税込)                                                       |  |  |  |
| 学校名                                        | 苫小牧中央高等学校                    |            | 支払方法                                                                                                    | コンビニ決済                                 |                                                                   |  |  |  |
| 試験名                                        | 推薦入学試験                       |            | これ以降は出願をキャンセルできません。検定料や手数料は一切返金できませんのでご注意ください。<br>※迷惑メール対策等でドメイン指定受信を設定されている場合は、<br>『@seed.software』ドメインを受信できるように設定してください。 |                                        |                                                                   |  |  |  |
| 試験日                                        | 2025年1月21日(火)                |            |                                                                                                    |                                        |                                                                   |  |  |  |
| 出願情報                                       |                              |            | <ul> <li>出願データの送信と検定料の決済を行うにあたり、</li> <li>WEB出願システム「プラスシード」の利用規約 に同意します</li> <li>戻る</li> <li>送信する</li> </ul>               |                                        |                                                                   |  |  |  |
| 氏名                                         | 中央 太郎                        | ※中学校との確認後  |                                                                                                    |                                        |                                                                   |  |  |  |
| ふりがな                                       | ちゅうおう たろう                    | に出願する場合は、  |                                                                                                    |                                        |                                                                   |  |  |  |
| 性別                                         | 男性                           | このページを印刷し  |                                                                                                    | 2                                      |                                                                   |  |  |  |
| 生年月日                                       | 平成23年8月28日                   | て確認してください。 | 「送信する」ボタ<br>出願が取り消しと                                                                                                    | 7ンを押した後、出願完了の画面が表示<br>≤なりますのでご注意ください。  | ンを押した後、出願完了の画面が表示されるまでに画面を閉じたりブラウザの「戻る」ボタンを押すと、<br>なりますのでご注意ください。 |  |  |  |
| 郵便番号                                       | 053-0811                     |            |                                                                                                    |                                        |                                                                   |  |  |  |
| 住所                                         | 北海道苫小牧市光洋町3-13-2             |            | 送信ボタンをクリックすると、出願情報が確定します。                                                                                                  |                                        |                                                                   |  |  |  |

(パソコン・スマホ 画面共通)

ペイジーとコンビニ前払いを利用する方は、登録したメールアドレスに受験料支払に関するメールが届きます。

# 受験生顔写真をデータアップロードする場合についての注意点(写真台紙で使用します)。

#### <注意点>

- ・脱帽で正面を向いているもの
- ・胸元から頭部までが収まっているもの
- ・ 令和6年10月1日以降に撮影したもの
- ・無背景(白、水色、グレー等の無地背景は可)
- ・制服のある学校は制服着用
- ファイルサイズが4MBまでのもの(4MBを超えている場合は、ファイル圧縮アプリ等を使用して対応してください)

上の条件を満たしていれば、スマートフォンで撮 影した写真を使用していただいて構いません。

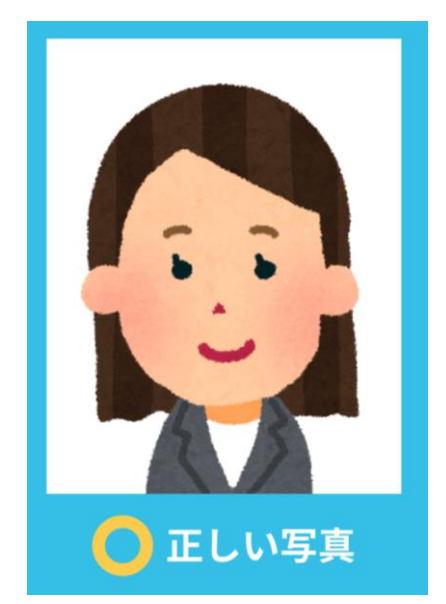

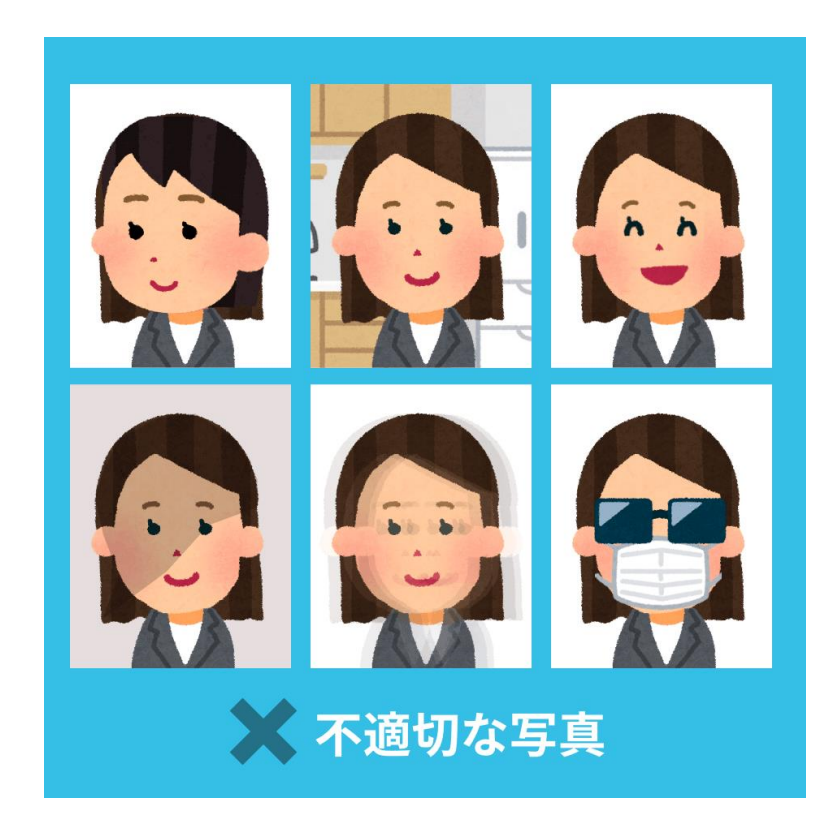

#### <悪い例>

- ・顔が横向きのもの
- ・無背景でないもの
- ・背景に影のあるもの
- ・ピンぼけや手振れにより不鮮明なもの
- ・目をつぶっている
- ・帽子やマスク、サングラスを着用している
- ・画像が荒い、画面に収まっていない、背景がある 等で 個人の判別がしにくい

顔写真をデータアップロードしない場合は写真台紙に写真を直接貼り付けて下さい。

『受験料支払について(3種の支払方法)』

## 支払額:15,000円(検定料)+517円(手数料)

#### 1 クレジットカード

①出願後、登録されたメールアドレスに 「PLUS SEED」から、出願完了メール が送られてきます。

※クレジットカードの場合は、即時決 済なので入金等の作業はありません。 また、支払い完了メールは届きません。

②即時決済のため、入学願書の印刷も即時に可能となります。

■利用可能なクレジットカード■ VISA・Mastercard・JCB AMEX・DinersClub

受験料の支払方法で「クレジットカー ド」を選択した場合、クレジットカード 番号等の入力が必要となります。 ※この情報は決済代行業者が保持するも ので、本校で一切保持することはありま せん。

#### 2ペイジー(ATM・ネットバンキング)

①出願後、登録されたメールアドレスに 「PLUS SEED」から、振込先情報等が記載されたメールが送られてきます。

②メールに記載された収納機関番号などを使 用して、受験料の支払いをしてください。

③受験料の支払い後、支払い完了メールが届 きます。

※支払い後の出願サイトへの反映は5分〜最 大2時間程度かかる場合があります。また、時 間によっては翌日になる場合もありますので、 お支払日は余裕を持って、必ず出願期間内に お済ませください。

【注意】ペイジーとコンビニ前 払いを選択した場合は、支払い が出願期間を過ぎることが無い ように十分ご注意願います。

3コンビニ前払い

 ①出願後、登録されたメールアドレスに 「PLUS SEED」から、振込情報等が記載 されたメールが送られてきます。

②メールに記載された受付番号などを使用 して、受験料の支払いをコンビニでしてく ださい。

■利用可能なコンビニ■
 ローソン・ファミリーマート
 ミニストップ・セイコーマート
 ※セブンイレブンは利用できません

③受験料の支払い後、支払い完了メールが 届きます。

※支払い後の出願サイトへの反映は5分 ~最大2時間程度かかる場合があります。 また、時間によっては翌日になる場合もあ りますので、お支払日は余裕を持って、必 ず出願期間内にお済ませください。

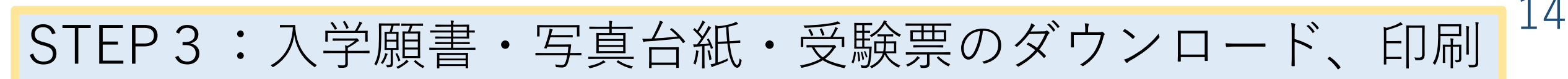

①プラスシードのマイページ内で「入試出願状況」を選択し、出願した「入学試験」をクリックしてください。
 ※受験料の支払いが確認されると、支払状況が「支払済み」に変更され、入学願書・写真台紙・受験票のダウンロードと印刷までできるようになります。

|                                                     |                    |      |          | ¥0至人 8年8<br>苫小牧中央高等学校 | < 入試出願状況    | - 出願內容詳細              |
|-----------------------------------------------------|--------------------|------|----------|-----------------------|-------------|-----------------------|
| 学校法人 原学 B 名子 日本 日本 日本 日本 日本 日本 日本 日本 日本 日本 日本 日本 日本 | < 入試出願状況 [苫小牧中央高部) | 等学校] |          | 中央 太郎                 | [入試出願状況一覧へ戻 | a]                    |
| 中央 太郎                                               |                    |      |          | イベント一覧                | 入試日程        |                       |
| イベント一覧                                              | 試験日                | 試験名  | 検定料の支払状況 | 入試日程一覧                | 学校名         | 苫小牧中央高等学校             |
| イベント申込状況                                            | 2025年1月21日/小       |      | 古北 洛고    | 入試出願状況                | 試験名         | 推薦入学試験                |
|                                                     |                    |      |          | 登録情報の変更               | 試験日         | 2025年1月21日(火)         |
| 人試日程一覧                                              |                    |      |          | アカウント情報               | 募集要項        | 詳細は [ <u>こちら</u> ] から |
| 入試出願状況                                              |                    |      |          | こ利用ガイド                |             |                       |
| 登録情報の変更                                             |                    |      |          | 村田規制<br>特定商取引法に基づく表記  |             |                       |
| アカウント情報                                             |                    |      |          | ログアウト 🕞               |             |                       |
| ご利用ガイド                                              |                    |      |          |                       | 申込内容        |                       |
| 利用規約                                                |                    |      |          |                       |             | 1                     |
| 特定商取引法に基づく表記                                        |                    |      |          |                       | ファイルダウンロード  | 入学願書 写真台紙 受験票         |
| ログアウト 🕞                                             |                    |      |          |                       |             |                       |
|                                                     |                    |      |          |                       | 受験番号        | ••••                  |
|                                                     |                    |      |          |                       | 受験生氏名       | 中央 太郎                 |

②印刷後は、「入学願書」と「写真台紙」は中学校へ提出して下さい。

③中学校は、学業推薦書(学業推薦で使用)、技能推薦書(技能推薦で使用)、志望理由書(専願入試で使用。本 人記入)の各用紙を、本校ホームページよりダウンロードの上、印刷記入し、入学願書、写真台紙、調査書ととも に提出して下さい。

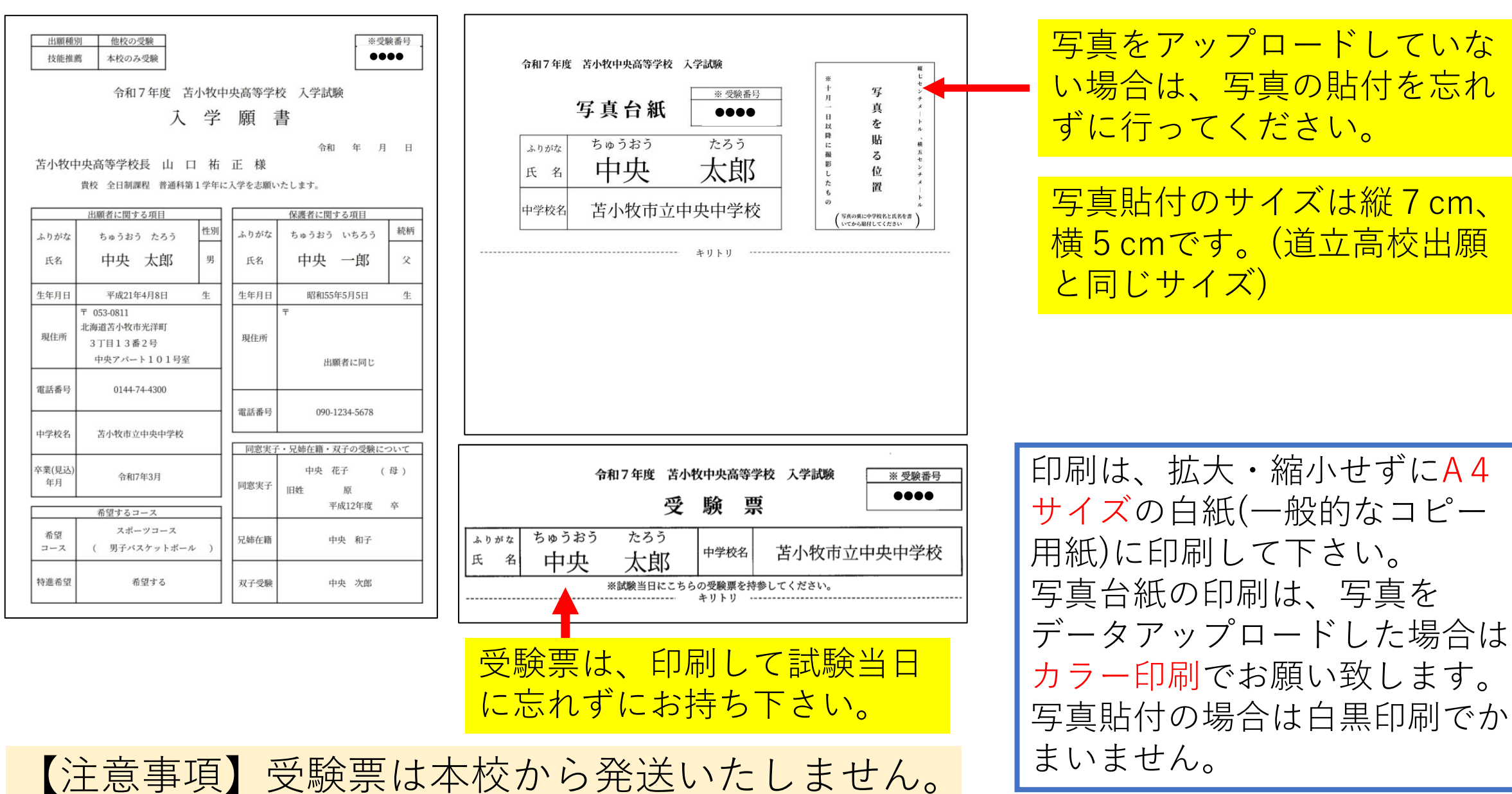

その他:合否確認について

① Web出願サイトの『入試出願状況』から出願した試験をクリックし、出願内容詳細を表示します。 合格発表時間(推薦・専願入試:令和7年1月28日(火)午前10時)(一般入試:令和7年2月21日 (金)午前10時)以降、『合否を確認する』をクリックすると、合否の確認ができます。

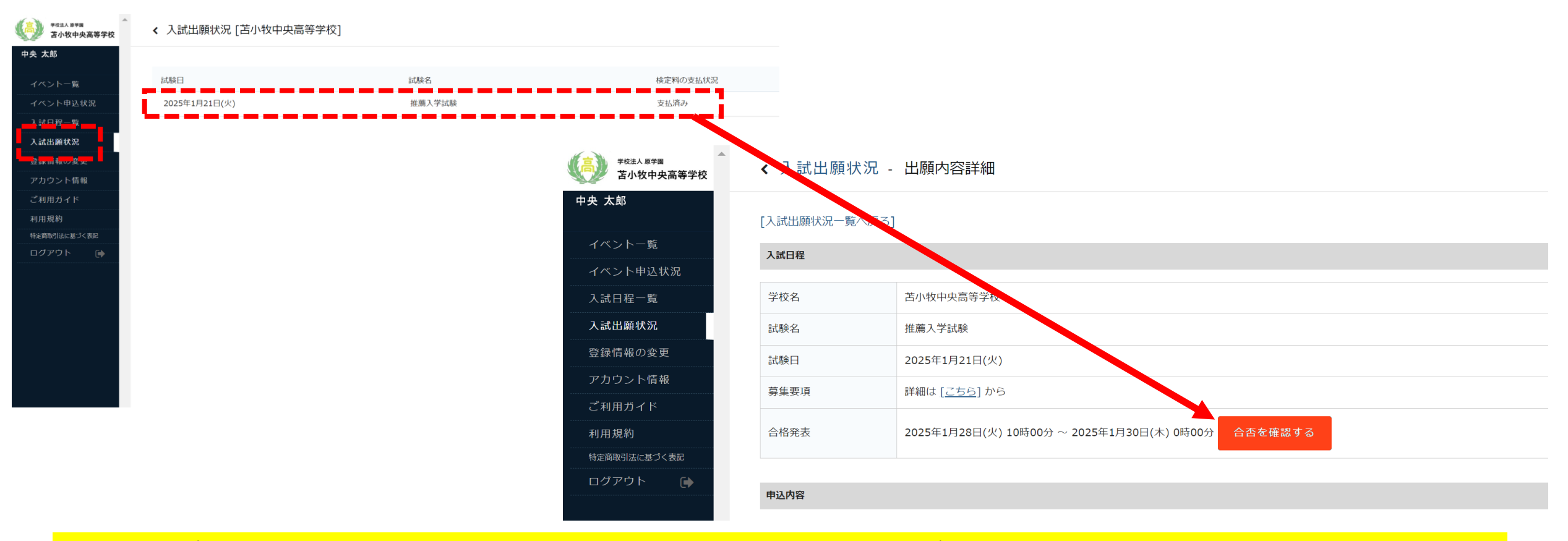

本校から合否に関わる郵便物を個別に発送させていただきます。合格された方は、案内に従って入学手続き を行って下さい。入学手続きは、オンラインでは行いません。

# Web出願に関するQ&A

Q:メールアドレスがないのですが・・・。

A:メールアドレスはフリーメールアドレス(Yahoo!メールやGmailなど)で構いません。登録したメールアドレスには出願サイトのマイページ登録完了や出願完了のメールが届きますので、必ずご登録ください。

Q:登録メールや支払いに関するメールが届きません。

A:迷惑メール対策で届かないケースがあります。「@seed.software」のドメインを受信可能にしてください。 登録の際にメールアドレスの入力をミスしているケースも考えられます。

O:パスワードを忘れてしまったのですが・・・。

A:ログイン画面で「パスワードを忘れた方はこちら」と表示されますのでそちらをクリックしてください。登録したメールアドレスを入力すると、パスワードの再設定用のURLが送信されますので、再設定をしてください。

Q:Web出願の受付開始と締め切りはいつからいつまでですか。

A:推薦、専願、一般入試全てで12月10日(火)からWeb出願を受付開始致します。

Web出願締め切り⇒推薦・専願入試 1月9日(木)

⇒一般入試 1月28日(火)

中学校からの入学願書等提出受付⇒推薦・専願入試 1月9日(木)~1月15日(水) ⇒一般入試 1月28日(火)~2月5日(水) Q:出願完了後に入力内容の誤りに気づいた場合変更はできますか?

A: 出願完了後は、Web出願システムからの変更はできません。 修正が必要な場合は中学校を通して、 本校までご連絡ください。

Q:出願完了後に出願内容の確認をしたいのですが。 A:Web 出願サイトのマイページにログインし、「入試出願状況」から確認することができます。

Q:顔写真の登録ができないのですが。

A:ファイルサイズが4MBを超えている可能性があります。ファイル圧縮アプリ等を使用して対応してくだ さい。

Q:受験料の支払い方法を教えてください。 A:「クレジットカード」「ペイジー」「コンビニ前払い」です。出願の際に選択してください。「ペイ ジー」「コンビニ前払い」を選択した方は、登録されたメールアドレス宛に支払先情報が送信されますの で受験料をお振込みください。

Q:受験料の領収証を提出する必要はありますか? A:提出する必要はありません。支払証明となりますので、ご自身で入学試験まで大切に保管してください。

Q:受験票を紛失してしまいました。 A:マイページより、再度ダウンロードし印刷して、当日お持ちください。

Q:試験当日の座席、面接の順番はWebの受付順になるのですか。 A:Web上の出願(受付)順とは限りません。座席や面接順番は試験当日の指示に従って下さい。